# **Entering & Correcting ABAWD Countable Months**

## **Adding Out-of State Countable Months**

#### **Navigating CBMS**

- 1. Select Food Program
- 2. Select Time Limit Clock
- 3. Select SNAP
- 4. Click on the + icon to add a new record
- 5. From the Individual Time Limit Clock pop-up, select the state

# Did you know?

This is only allowed for out-of-state countable months that the client reports or that are discovered through the PARIS interface.

Colorado is **not** selectable for users to Add Countable Months.

- Submit an HDT if a Colorado countable month was not created in the system.
- Countable months cannot be created.

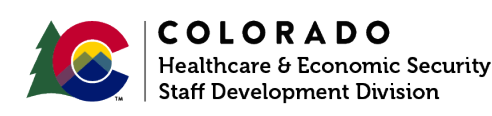

| Employability Details                                                                            | Employment 1 | raining Details | Ethnicity  | Work Requi         | ıts | Time Limit | Clock | Voluntary Striker | SNAP Split C | hild Custody      |          |
|--------------------------------------------------------------------------------------------------|--------------|-----------------|------------|--------------------|-----|------------|-------|-------------------|--------------|-------------------|----------|
| Program Type                                                                                     |              |                 |            |                    |     |            |       |                   |              |                   |          |
| Colorado Works                                                                                   |              | Adult Financial |            | Medical Assistance | 3   |            | SNAF  |                   |              |                   |          |
| View Historical Time Cl                                                                          | ocks         |                 |            |                    |     |            |       |                   |              |                   |          |
|                                                                                                  |              |                 |            |                    |     |            |       |                   | Click<br>add | on the<br>new rea | + to     |
| Begin Date                                                                                       | End Date     |                 | Clock Type | Sta                | tus |            | St    | ate               | County       | 4                 | + 0      |
| Arizona<br>Arkansas<br>California<br>Colorado<br>Connecticut<br>Delaware<br>District of Columbia |              |                 |            |                    |     |            |       |                   |              |                   | <u>م</u> |
| Florida<br>Georgia                                                                               |              | End Date        |            |                    |     |            |       |                   |              |                   | 0        |
| Hawaii<br>Idaho<br>Illinois                                                                      |              | *Status         |            | <b></b>            |     |            |       |                   |              |                   |          |
| Indiana<br>Iowa<br>Kansas                                                                        |              | Select Statu    | IS         | ~                  |     |            |       |                   |              |                   |          |
| Select State                                                                                     | ~            | Select Cour     | nty        | $\sim$             |     |            |       |                   |              |                   |          |
|                                                                                                  |              |                 |            |                    |     |            |       |                   |              |                   |          |
|                                                                                                  |              |                 |            |                    |     |            |       |                   |              |                   |          |

# **Entering & Correcting ABAWD Countable Months**

## **Deleting a Countable Month Created in Error**

### Navigating CBMS

- 1. Select Food Program
- 2. Select Time Limit Clock
- 3. Select SNAP
- 4. Click on the  $\bigotimes$  to remove record

Edit records in order of 1, 2, 3, or 3, 2, 1

**EXAMPLE:** The client has 3 countable months, but the 2nd month is invalid. The 3rd month must be edited to reflect the 2nd month and then the invalid 2nd month can be deleted.

|    | Non-Financial Income                                          | Expenses Resources Non      | -Citizen Cash Pro        | d Program MA Program       | APTC                          |          |                    |
|----|---------------------------------------------------------------|-----------------------------|--------------------------|----------------------------|-------------------------------|----------|--------------------|
|    | Employability Details Emp                                     | loyment Training Details Et | hnicity Work Require 2 3 | Time Limit Clock Voluntary | Striker SNAP Split Child Cust | ody      |                    |
| 1. | Program Type<br>Colorado Works<br>View Historical Time Clocks | Adult Financial             | Meclical Assistance 3    | SNAP                       |                               |          |                    |
|    | Begin Date                                                    | End Date                    | Clock Type               | Status                     | State                         | County   | <i>ii</i>          |
|    | 10/08/2008                                                    | 01/02/2018                  | ABAWD 36 Month           | Non-ABAWD                  | Colorado                      | DENVER   | Click on the red X |
|    | 03/14/2005                                                    | 06/14/2018                  | ABAWD 36 Month           | ABAWD                      | Colorado                      | DENVER   | to delete record   |
|    | 01/01/2024                                                    | 01/31/2024                  | ABAWD- Countable Month   | ABAWD Countable Month 3    | Colorado                      | LA PLATA | 4 • • /            |
|    | 12/01/2023                                                    | 12/31/2023                  | ABAWD- Countable Month   | ABAWD Countable Month 2    | Colorado                      | LA PLATA | 0 0 /              |

### **Time Limit Clock Page**

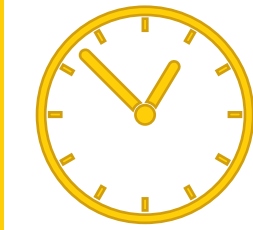

ABAWD 36-month clock entries should not be touched.

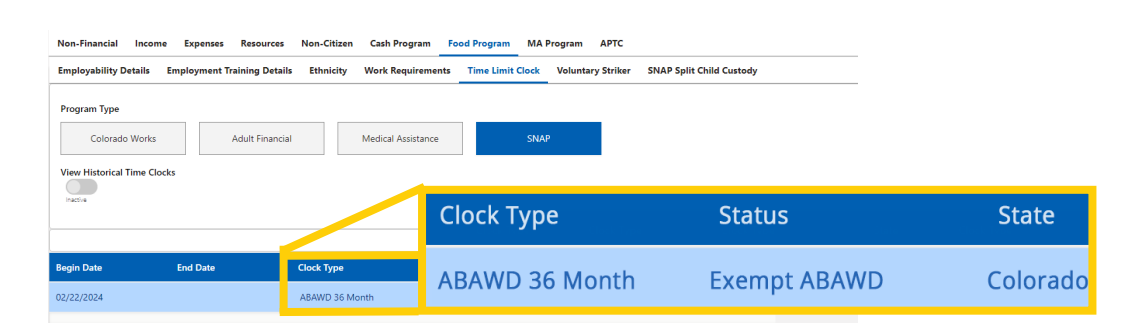

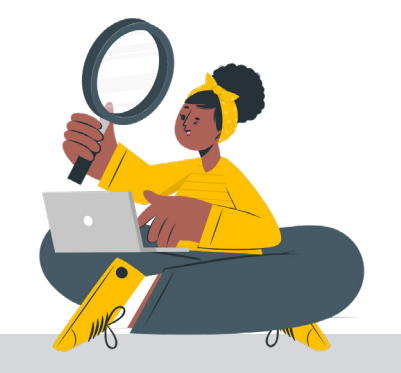

#### ACCESSIBILITY:

This document is designed to comply with the Web Content Accessibility Guidelines (WCAG) 2.1 AA standard. If you experience any difficulty accessing the content or have questions regarding the process, please contact SOC\_StaffDevelopment@state.co.us for assistance.

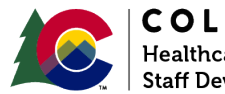